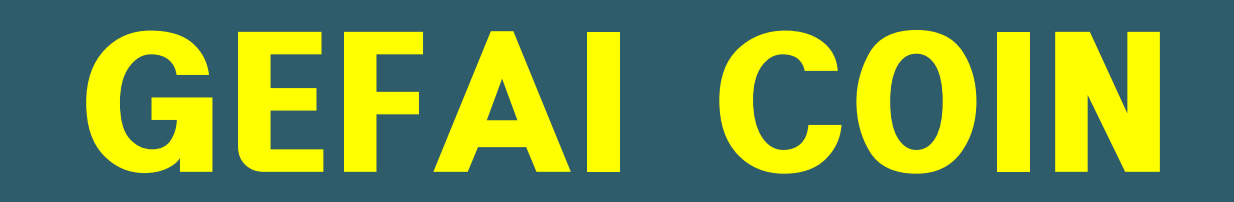

# CÓMO REGISTRARSE COMO MIEMBRO

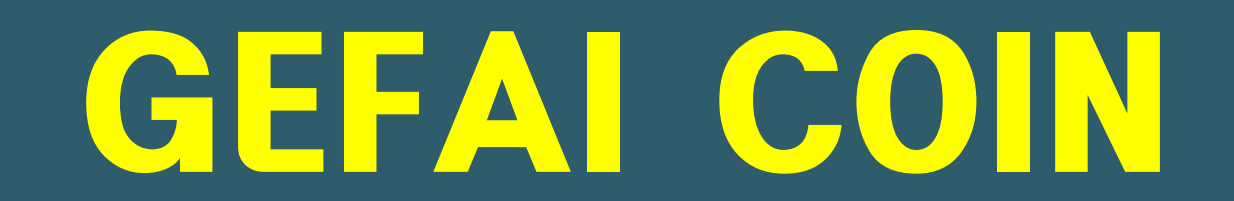

# INFORMACIÓN DE REGISTRO DE MIEMBROS

## Cómo registrarte desde la pantalla de acceso

|                 |                            |                                | Í |
|-----------------|----------------------------|--------------------------------|---|
|                 | UserName F<br>Password ··· | 000000                         |   |
| $\left \right $ | Sign Up                    | LOGIN<br>Forgot your password? |   |
|                 |                            |                                |   |

En la pantalla de inicio de sesión de Mi página, haga clic en " Sign Up ".
 Página de inicio de sesión: https://my.gefai.info/eg/login.php

## Cómo registrarse con un enlace de referencia(1)

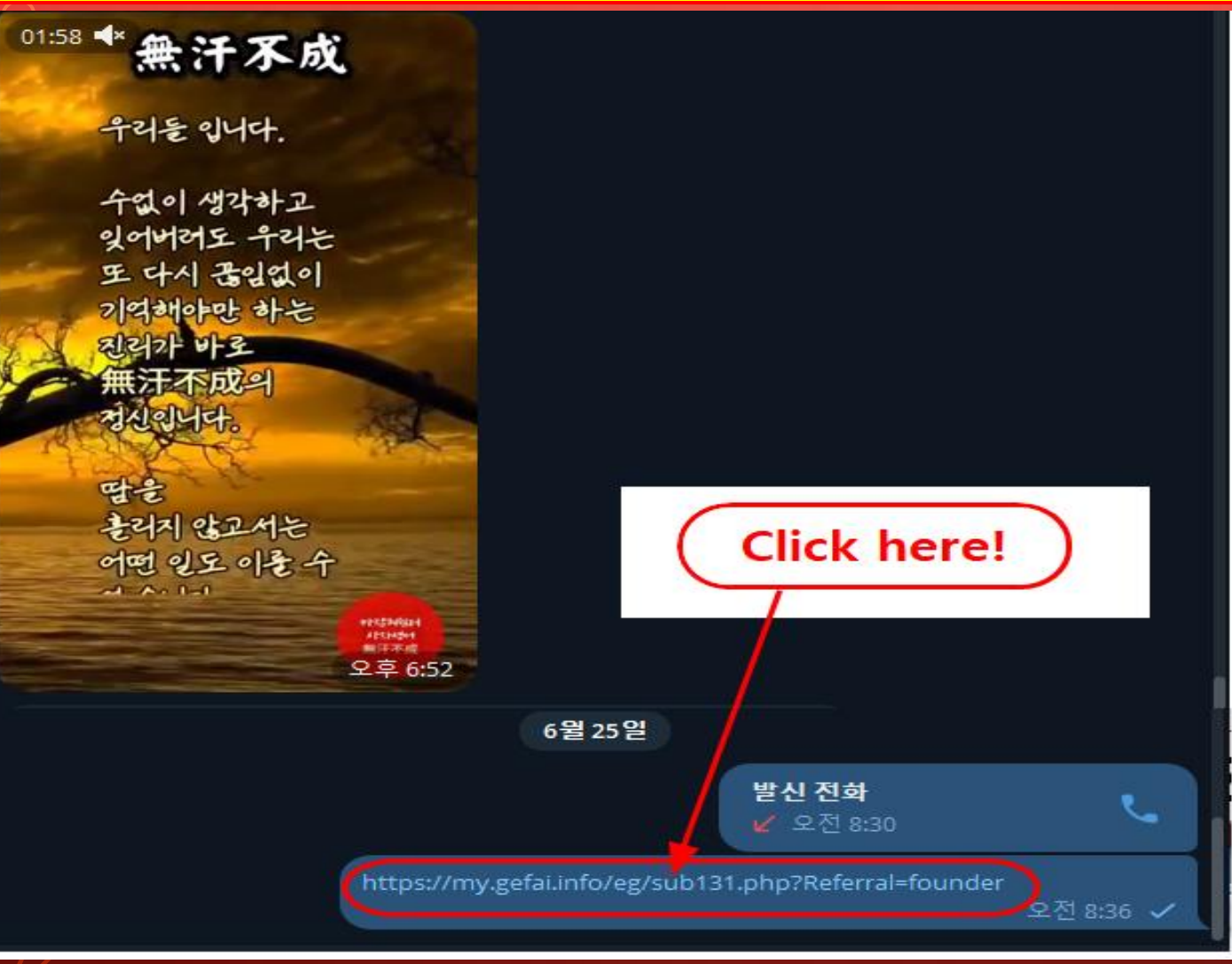

 Haga clic en el enlace de recomendación recibido de un conocido a través de SNS como KakaoTalk o Telegram.

LOGIN

## Cómo registrarse con un enlace de referencia(2)

#### Sign Up

| User Name(ID)      | User Name(ID) is automatically generated 1 | Full Name        | 2                      |
|--------------------|--------------------------------------------|------------------|------------------------|
| Password           | 3 More than 6 characters                   | Confirm password | More than 6 characters |
| Email              | <u>(4)</u> СНЕСК (4)                       | HP               | 5                      |
| Country            | UNITED STATES 6                            | Branch Code      | Choose Center 🗸        |
| Referral User Name | founder SEARCH 7                           |                  |                        |
|                    | CON                                        | FIRM (8)         |                        |

① "USER NAME(ID)" se asigna automáticamente.

② Ingrese "FULL NAME".

**③ Ingrese "PASSWORD".** 

④ Ingrese "E\_Mail" y haga clic en el botón "CHECK". Verifique la disponibilidad en la ventana POP-UP y cierre la ventana POP-UP.

LOGIN

## Cómo registrarse con un enlace de referencia(3)

#### Sign Up

| User Name(ID)      | User Name(ID) is automatically generated 1 | Full Name        | 2                        |
|--------------------|--------------------------------------------|------------------|--------------------------|
| Password           | 3 More than 6 characters                   | Confirm password | 3 More than 6 characters |
| Email              | (4) СНЕСК (4)                              | HP               | 5                        |
| Country            | UNITED STATES 6                            | Branch Code      | Choose Center 🗸          |
| Referral User Name | founder SEARCH 7                           | 1                |                          |
|                    | CON                                        | IRM (8)          |                          |

**(5)** Ingrese su número de teléfono celular (HP).

#### 6 Selecciona tu pais.

 Haga clic en "SEARCH", luego haga clic y confirme el recomendador en la ventana Emergente.

(8) Vuelva a verificar todas las entradas y haga clic en el botón "CONFIRM".

# **Actualizar perfil(1)**

| GEFAI_COIN           |                 |                        |          |                         |         | Go to Site MYPAGELogOut |
|----------------------|-----------------|------------------------|----------|-------------------------|---------|-------------------------|
| Personal Information | Member inform   | ation modification     |          |                         |         | 2024-06-24 19:36:33     |
| Profile              | User Name       | founder                |          | Full Name               | Company |                         |
| Update Profile       |                 |                        |          | - di Hamo               | Company |                         |
| Sign Up              | New password    | More than 6 characters |          | Confirm New<br>password |         | More than 6 characters  |
| ▼ Genealogy          | Email           | 3165founding@gmail.com | НЕСК     | HP                      |         |                         |
| Referral Genealogy   |                 |                        |          |                         |         |                         |
| ▼ Buy Points         | Twitter ID Link |                        |          | Telegram ID             | (2) ♥   |                         |
| BTC Deposit          | BTC address     | 3                      |          |                         |         |                         |
| USDT Deposit         |                 |                        |          |                         |         |                         |
| ETH Deposit          | TRX address     | 4                      |          |                         |         |                         |
| TRX Deposit          |                 |                        |          |                         |         |                         |
| ▼ Gefai_Coin         | ETH address     | (5)                    |          |                         |         |                         |
| Dashboard            | USDT address    | 6                      |          |                         |         |                         |
| Buy GEFAI Coin       |                 |                        |          |                         |         |                         |
| History of orders    | GEFAI address   | $\bigcirc$ V           |          |                         |         |                         |
| Staking GEFAI_Coin   | Country         |                        |          | 1                       |         |                         |
| Staking Status       | Country         | UNITED STATES          | -        | V                       |         |                         |
| ▼ Withdrawal         |                 |                        | MODIFY F | ROFILE 8                |         |                         |
| Transfer of point    | L               |                        |          |                         |         |                         |

Para AIR\_DROP: 1) ID de Twitter, 2) ID de Telegram, 7) Dirección GEFAI deben actualizarse.

# **Actualizar perfil(2)**

| GEFAI_COIN                               |                 |                        |          |                         |         | Go to Site MYPAGELogOut<br>2024-06-24 19:36:33 |
|------------------------------------------|-----------------|------------------------|----------|-------------------------|---------|------------------------------------------------|
| <ul> <li>Personal Information</li> </ul> | Member inform   | ation modification     |          |                         |         |                                                |
| Profile                                  | User Name       | founder                |          | Full Name               | Company |                                                |
| Update Profile                           |                 |                        |          |                         |         |                                                |
| Sign Up                                  | New password    | More than 6 char       | acters   | Confirm New<br>password |         | More than 6 characters                         |
| ▼ Genealogy                              | Email           | 3165founding@gmail.com | СНЕСК    | HP                      |         |                                                |
| Referral Genealogy                       |                 |                        |          |                         |         |                                                |
| ▼ Buy Points                             | Twitter ID Link |                        |          | Telegram ID             | 2       |                                                |
| BTC Deposit                              | BTC address     | <b>③ V</b> _           |          |                         |         |                                                |
| USDT Deposit                             |                 |                        |          |                         |         |                                                |
| ETH Deposit                              | TRX address     | (4) V,                 |          |                         |         |                                                |
| TRX Deposit                              |                 |                        |          |                         |         |                                                |
| ▼ Gefai_Coin                             | ETH address     | (5) V                  |          |                         |         |                                                |
| Dashboard                                | USDT address    | ωV                     |          |                         |         |                                                |
| Buy GEFAI Coin                           |                 |                        |          |                         |         |                                                |
| History of orders                        | GEFAI address   | $\bigcirc$             |          |                         |         |                                                |
| Staking GEFAI_Coin                       | Country         |                        | ••       |                         |         |                                                |
| Staking Status                           | Country         | UNITED STATES          | <b>•</b> | $\checkmark$            |         |                                                |
| ▼ Withdrawal                             |                 |                        | MODIFY   | PROFILE (8)             |         |                                                |
| Transfer of point                        |                 |                        |          |                         |         |                                                |

Para comprar puntos: Debes actualizar la dirección de la criptomoneda que estás remitiendo (selecciona entre ③BTC, ④TRX, ⑤ETH, ⑥USDT).

# **Actualizar perfil(3)**

| GEFAI_COIN           |                 |                              |                         | G       | to to Site MYPAGELogOut |
|----------------------|-----------------|------------------------------|-------------------------|---------|-------------------------|
| Personal Information | Member informa  | ation modification           |                         |         | 2024-06-24 19:36:33     |
| Profile              | User Name       | founder                      | Full Name               | Company |                         |
| Update Profile       |                 |                              |                         | Company |                         |
| Sign Up              | New password    | More than 6 characters       | Confirm New<br>password |         | More than 6 characters  |
| ▼ Genealogy          | Email           | 3165founding@gmail.com CHECK | C HP                    |         |                         |
| Referral Genealogy   |                 |                              | -                       |         |                         |
| ▼ Buy Points         | Twitter ID Link | (1)                          | Telegram ID             | (2)     |                         |
| BTC Deposit          | BTC address     | 3                            |                         |         |                         |
| USDT Deposit         |                 |                              |                         |         |                         |
| ETH Deposit          | TRX address     | (4) V                        |                         |         |                         |
| TRX Deposit          |                 |                              |                         |         |                         |
| ▼ Gefai_Coin         | ETH address     | (5)                          |                         |         |                         |
| Dashboard            | USDT address    | 6                            |                         |         |                         |
| Buy GEFAI Coin       |                 |                              |                         |         |                         |
| History of orders    | GEFAI address   | $\bigcirc$                   |                         |         |                         |
| Staking GEFAI_Coin   | Country         |                              | 1                       |         |                         |
| Staking Status       | Country         | UNITED STATES                | <b>\</b>                |         |                         |
| ▼ Withdrawal         |                 | мо                           | DIFY PROFILE (8)        |         |                         |
| Transfer of point    |                 |                              |                         |         |                         |

Para recibir el subsidio: ④ Debe actualizar su dirección TRX (Tron).

# GEFAI COIN

# STAKING

## **Compra de puntos**

 Para realizar GEFAI Stake, debe comprar puntos y luego comprar GEFAI\_COIN con esos PUNTOS. <u>https://my.gefai.info</u>

② Para convertirse en miembro del club fundador 365, debe co mprar puntos y utilizarlos para comprar contenido (Sistema fund ador 365 = Get Rich Solution).

https://my.365login.biz/

**※** Hay dos formas de comprar puntos: ① comprando puntos de la empresa y ② comprando puntos de un recomendador.

# **Compra de puntos (BTC)**

| GEFAI_COIN             |                                |                                                             |           | ① Verifique la dirección BTC del     |
|------------------------|--------------------------------|-------------------------------------------------------------|-----------|--------------------------------------|
| ▼ Personal Information | BTC Deposit(Booki              | ng Transfer to BTC)                                         |           | miembro. Si no, actualice el perfil. |
| Profile                | User BTC Adderess :            | $\widehat{1}$                                               |           |                                      |
| Update Profile         |                                | 61 440 00\$/1BTC _ Boints aquivalent basis (real time chang |           |                                      |
| Sign Up                | Input BTC                      | 2 E00000 Points Equivalent basis (real-unite change         |           | 2) Ingrese el punto que desea        |
| ▼ Genealogy            |                                |                                                             | ыргс      | comprar = 1.000  puntos = 1  dólar   |
| Referral Genealogy     |                                | CHARACTER .                                                 |           |                                      |
| ▼ Buy Points           |                                | 県の釣具                                                        |           |                                      |
| BTC Deposit            |                                | 4                                                           |           | <b>3</b> Prepare BTC convertidos en  |
| USDT Deposit           | send as a company BTC address: | lini da 💙                                                   |           | tiempo real.                         |
| ETH Deposit            |                                |                                                             |           |                                      |
| TRX Deposit            |                                |                                                             |           |                                      |
| ▼ Gefai_Coin           |                                | bc1qa0jawg4awlyny6wna67nwuxvqqhqsn9f3263f                   | 54        | 4 Envíe dinero a la cuenta BTC de la |
| Dashboard              |                                |                                                             |           | empresa                              |
| Buy GEFAI Coin         |                                |                                                             |           | empresa.                             |
| History of orders      |                                | ¬                                                           |           |                                      |
| ▼ Staking GEFAI_Coin   | 2024-04-01 ~ 2024-06-25        | SEARCH                                                      |           | B Haga clic en el botón " Booking    |
| Staking Status         | No Payment Date E              | BTC Input Points equivalent basis Bon                       | us Points | Bridge che en er boton booking       |
| ▼ Withdrawal           |                                |                                                             | _         | transfer to BIC ".                   |
| Transfer of point      | —                              |                                                             |           |                                      |
| GEFAI withdrawal       |                                |                                                             |           |                                      |
| TRX withdrawal         |                                |                                                             |           |                                      |
| LogOut                 |                                |                                                             |           |                                      |
|                        |                                |                                                             |           |                                      |

USDT de

# **Compra de puntos(USDT)**

| GEFAI_COIN                                |                                                                                                    | ① Verifique la dirección USDT del        |
|-------------------------------------------|----------------------------------------------------------------------------------------------------|------------------------------------------|
| ▼ Personal Information                    | USDT Deposit(Booking Transfer to USDT)                                                                                          | miembro. Si no, actualice el perfil.     |
| Profile<br>Update Profile                 | User USDT(TRC) Adderess :<br>1.00\$/1USDT Points equivalent basis (real-time changes)                                           | Ingrese el punto que desea               |
| Sign Up<br>▼ Genealogy                    | Input USDT: 2500000 Bonus Point  USDT transfer amount: 500 3 USDT                                                               | comprar. 1.000 puntos = 1 dólar          |
| Referral Genealogy                        |                                                                                                    | 3 Prenare USDT convertido en             |
| BTC Deposit USDT Deposit ETH Deposit      | send as a company USDT(TRC)<br>address:                                                                                         | tiempo real.                             |
| TRX Deposit<br>▼ Gefai_Coin               | TYbzpT8abwnx3ViCTbsaFu9BaQ5MJdGTWT                                                                                              | ④ Envíe dinero a la cuenta USDT d        |
| Dashboard<br>Buy GEFAI Coin               | BOOKING TRANSFER TO USDT 5                                                                                                    | la empresa.                              |
| History of orders<br>▼ Staking GEFAI_Coin | 2024-04-01     ~     2024-06-25     SEARCH       No     Payment Date     USDT Input     Points equivalent basis     Bonus Point | <b>5</b> Haga clic en el botón " Booking |
| Staking Status  Vithdrawal                |                                                                                                    | transfer to USDT ".                      |
| Transfer of point<br>GEFAI withdrawal     |                                                                                                    |                                          |
| LogOut                                    |                                                                                                    |                                          |

# **Compra de puntos(ETH)**

| GEFAI_COIN                               |                                                                                                    | ① Verifique la dirección ETH del                               |
|------------------------------------------|----------------------------------------------------------------------------------------------------|----------------------------------------------------------------|
| <ul> <li>Personal Information</li> </ul> | ETH Deposit(Booking Transfer to ETH)                                                                                         | miembro. Si no, actualice el perfil.                           |
| Profile                                  | User ETH address : 1                                                                                                    |                                                                |
| Update Profile<br>Sign Up<br>Genealogy   | 3,391.57\$/1ETH Points equivalent basis (real-time changes) Input ETH 2 500000 Bonus Point  ETH transfer amo 3.147424399 ETH | ② Ingrese el punto que desea<br>comprar 1 000 puntos - 1 délar |
| Referral Genealogy                       |                                                                                                    | comprai. 1.000 puntos – 1 dolar                                |
| ▼ Buy Points                             |                                                                                                    |                                                                |
| BTC Deposit                              |                                                                                                    | (3) Prepare ETH convertido en                                  |
| USDT Deposit                             | send as a company ETH address:                                                                                               | tiempo real.                                                   |
| ETH Deposit                              | 国際設装                                                                                                    |                                                                |
| TRX Deposit<br>▼ Gefai_Coin              | 0xaa22d3caB4E6De376E687165e677d67c40492E76                                                                                   | ④ Envíe dinero a la cuenta ETH de la                           |
| Dashboard                                | BOOKING TRANSFER TO ETH (5)                                                                                                  | empresa.                                                       |
| Buy GEFAI Coin                           |                                                                                                    |                                                                |
| ▼ Staking GEFAI_Coin                     | 2024-04-01 ~ 2024-06-25 SEARCH                                                                                               | E Haga die an al hatán " Realing                               |
| Staking Status                           | No Payment Date ETH Input Points equivalent basis Bonus Point                                                                | В паga clic en el boton booking                                |
| ▼ Withdrawal                             |                                                                                                    | transfer to ETH ".                                             |
| Transfer of point                        | _                                                                                                    |                                                                |
| GEFAI withdrawal                         |                                                                                                    |                                                                |
| TRX withdrawal                           |                                                                                                    |                                                                |
| LogOut                                   |                                                                                                    |                                                                |

# **Compra de puntos(TRX)**

| GEFAI_COIN             |                                |                                                   | ① Verifique la dirección TRX del            |
|------------------------|--------------------------------|---------------------------------------------------|---------------------------------------------|
| ▼ Personal Information | TRX Deposit(Booki              | ng Transfer to TRX)                               | miembro. Si no, actualice el perfil.        |
| Profile                | User TRX Adderess :            | $\overline{(1)}$                                  |                                             |
| Update Profile         |                                | 0.12010\$/1TDX                                    |                                             |
| Sign Up                | Input TRX;                     | 125000 Denus Beint > TRV transfer amound 1540 202 | 2) Ingrese el punto que desea               |
| ▼ Genealogy            | 4                              |                                                   | $\sim$ comprar 1 000 puntos = 1 dólar       |
| Referral Genealogy     |                                |                                                   |                                             |
| ▼ Buy Points           |                                |                                                   | Drenere TDV convertide on                   |
| BTC Deposit            |                                | 4                                                 | 3 Prepare TRX convertido en                 |
| USDT Deposit           | send as a company TRX address: | 18 WEAR                                           | tiempo real.                                |
| ETH Deposit            |                                |                                                   |                                             |
| TRX Deposit            |                                |                                                   |                                             |
| ▼ Gefai_Coin           |                                | TYbzpT8abwnx3ViCTbsaFu9BaQ5MJdGTWT(4)             | <b>④ Envíe dinero a la cuenta TRX de la</b> |
| Dashboard              | B                              | BOOKING TRANSFER TO TRX (5)                       | empresa.                                    |
| Buy GEFAI Coin         |                                |                                                   |                                             |
| History of orders      |                                |                                                   |                                             |
| ▼ Staking GEFAI_Coin   | 2024-04-01 ~ 2024-06-25        | SEARCH                                            | 5 Haga clic en el botón "Booking            |
| Staking Status         | No Payment Date TF             | RX Input Points equivalent basis Bonus F          |                                             |
| ▼ Withdrawal           |                                |                                                   | transfer to TRX".                           |
| Transfer of point      | -                              |                                                   |                                             |
| GEFAI withdrawal       |                                |                                                   |                                             |
| TRX withdrawal         |                                |                                                   |                                             |
| LogOut                 |                                |                                                   |                                             |

## **Consulta tus puntos**

| GEFAI_COIN             |               |               |           |               |                 |                     | 365founding Club        |                      |                          |                        |                          |                |
|------------------------|---------------|---------------|-----------|---------------|-----------------|---------------------|-------------------------|----------------------|--------------------------|------------------------|--------------------------|----------------|
| ▼ Personal Information | Buy GEFAI_C   | Coin          |           |               |                 |                     | Personal Information    | Order & Up           | grade                    |                        |                          |                |
| Profile                | User Name     | founder       | (founder) | Company`s 0\$ |                 |                     | Profile                 | Liser Name           | 0 <b>SE</b>              | ARCH                   |                          |                |
| Update Profile         | Date          | 2024-06-25    |           |               | Available Point | Cash Pont:50,000.00 | ▼ Genealogy             |                      |                          |                        |                          |                |
| Sign Up                | Buy GEFAI     | Cash Point: 0 |           | =             |                 |                     |                         | Date                 | 2024-06-25               |                        | Available Point Bonus Po | 101:228,500.00 |
| ▼ Genealogy            | 1,000P=1GEFAI | GEFAI Coin: 0 |           | ]             |                 |                     | Referral Genealogy      |                      | Membership               | amount                 | PV                       | Qt             |
| Referral Genealogy     |               |               |           |               | /               |                     | Membership Record       | Select<br>Membership |                          |                        |                          | Total          |
| ▼ Buy Points           | 추천인           | company       |           |               |                 |                     | Orden 8 Harmeda         |                      | PV / Select Membership   |                        |                          |                |
| BTC Deposit            |               |               |           |               |                 |                     | Order & Opgrade         | Points to be paid    | Bonus Point: 0           | ] = []                 |                          |                |
| USDT Deposit           | 추천인 ID        | company       |           |               |                 |                     | History of orders       |                      |                          |                        |                          |                |
| ETH Deposit            |               |               |           |               | ENTER           |                     | Your Sales record       |                      | Once the "365founding    | system (content)" pur  | chase is complete, the   | sale cannot k  |
| TRX Deposit            |               |               |           | /             |                 |                     | ▼ Buy Points            | Memo                 | Please familiarize yours | elf with the above and | I contrim your registrat | tion revenue.  |
| ▼ Gefai_Coin           |               |               |           |               |                 |                     | BTC Deposit             |                      |                          |                        |                          |                |
| Dashboard              |               |               |           | $\rightarrow$ |                 |                     | USDT Deposit            |                      |                          | /                      |                          |                |
| Buy GEFAI Coin         |               | ( C           | heck h    | ere! )        |                 |                     | ETH Deposit             | Referral Us          | ser Name                 |                        |                          |                |
| History of orders      | •             |               |           |               |                 |                     | TRX Deposit             | Referral F           | ull Name                 |                        |                          |                |
| ▼ Staking GEFAI_Coin   |               |               |           |               |                 |                     | ▼ Buy Card              |                      |                          | $ \longrightarrow $    | ENTER                    |                |
| Staking Status         |               |               |           |               |                 |                     | Apply for card Purchase |                      | ( Check                  | herel                  |                          |                |
| ▼ Withdrawal           |               |               |           |               |                 |                     | ▼ Bonus details         |                      | Check                    |                        |                          |                |
| Transfer of point      |               |               |           |               |                 |                     | Bonus by code           |                      |                          |                        |                          |                |
| GEFAI withdrawal       |               |               |           |               |                 |                     | Transfer of point       |                      |                          |                        |                          |                |
| TRX withdrawal         |               |               |           |               |                 |                     | TRX withdrawal          |                      |                          |                        |                          |                |
| LogOut                 |               |               |           |               |                 |                     | LogOut                  |                      |                          |                        |                          |                |

# ① Confirme que los [Puntos] que compró se acumulen como puntos utilizables.

## **1. Compra GEFAI\_Coin**

| G | E | F | A | Ι |   | С | 0 | Ι |  |
|---|---|---|---|---|---|---|---|---|--|
|   |   |   |   |   | _ |   |   |   |  |

| founder                                  | _             |                                                  |
|------------------------------------------|---------------|--------------------------------------------------|
| <ul> <li>Personal Information</li> </ul> | Buy GEFAI_C   | Coin                                             |
| Profile                                  | User Name     | founder (founder) Company's 0\$                  |
| Update Profile                           | Date          | 2024-06-25 Available Poin 1 ash Point:550,000.00 |
| Sign Up                                  | Buy GEFAI     | Cash Point: 500,000 (2) = 500,000                |
| ▼ Genealogy                              | 1,000P=1GEFAI | GEFAI Coin: 500                                  |
| Referral Genealogy                       |               | <u> </u>                                         |
| ▼ Buy Points                             | 추천인           | company                                          |
| BTC Deposit                              | ± ±101 vp     |                                                  |
| USDT Deposit                             | 주선인 ID        | company                                          |
| ETH Deposit                              | _             | ENTER 4                                          |
| TRX Deposit                              |               |                                                  |
| ▼ Gefai_Coin                             |               |                                                  |
| Dashboard                                |               |                                                  |
| Buy GEFAI Coin                           |               |                                                  |
| History of orders                        | _             |                                                  |
| ▼ Staking GEFAI_Coin                     |               |                                                  |
| Staking Status                           |               |                                                  |
| ▼ Withdrawal                             |               |                                                  |
| Transfer of point                        |               |                                                  |
| GEEAL withdrawal                         |               |                                                  |

#### ① Consultar puntos disponibles.

Ingrese el punto que desea
 comprar.
 1.000 puntos = 1 GEFAI = 1 usd

③ Confirme la cantidad de GEFAI que desea comprar. (Disponible por 500 GEFAI o más)

④ Haga clic en el botón "ENTER".

TRX withdrawal

## **2. Solicite "STAKING"**

#### GEFAI\_COIN

| founder              |                                       |            |    |           |      |                  |                         |                         |      |
|----------------------|---------------------------------------|------------|----|-----------|------|------------------|-------------------------|-------------------------|------|
| Personal Information | Dashboard                             |            |    |           |      |                  |                         |                         |      |
| Profile              | User Name                             | founder    |    | (founder) | С    | company`s 500,0  | 00\$                    |                         |      |
| Update Profile       | Date                                  | 2024-06-25 |    |           |      | Available Point  | Cash Point:50,000.0     | 0 Registration Point: 1 | 60.0 |
| Sign Up              | GEFAI Status                          |            |    |           |      |                  |                         |                         |      |
| ▼ Genealogy          | AirDrop                               |            |    | 0         |      | GEE              | M                       |                         |      |
| Referral Genealogy   | Апьтор                                | L          |    |           |      |                  | 1                       |                         |      |
| ▼ Buy Points         | AirDrop Referral<br>Bouns             | 0          |    | Person    |      |                  | GEFAI                   |                         |      |
| BTC Deposit          | GEFAI Purchase                        | 500.0000   | 1  | GEFAI     |      |                  |                         |                         |      |
| USDT Deposit         | GEEAL Total                           | 550,0000   | à  | GEEN      |      |                  |                         |                         |      |
| ETH Deposit          | GELATION                              | 550.0000   | 2  | GEFAI     |      |                  |                         |                         |      |
| TRX Deposit          | Staking Total                         | 160.0000   | 5  | GEFAI     |      |                  |                         |                         |      |
| ▼ Gefai_Coin         | Return to points<br>1GEFAI=1,000Point | t          |    | GEFAI     |      |                  | Point Apply for Point R | leturn                  |      |
| Dashboard            | Apply for Staking                     | 500        | 3) | GE        | FALA | pply for Staking | 4                       |                         |      |
| Buy GEFAI Coin       |                                       |            | 9  |           | _    |                  | •                       |                         |      |
| History of orders    | List                                  |            |    |           |      |                  |                         |                         |      |
| ▼ Staking GEFAI_Coin |                                       |            |    |           |      |                  |                         |                         |      |
| Staking Status       | _                                     |            |    |           |      |                  |                         |                         |      |
| ▼ Withdrawal         |                                       |            |    |           |      |                  |                         |                         |      |
| Transfer of point    |                                       |            |    |           |      |                  |                         |                         |      |
| GEFAI withdrawal     |                                       |            |    |           |      |                  |                         |                         |      |
| TRX withdrawal       |                                       |            |    |           |      |                  |                         |                         |      |
| LogOut               |                                       |            |    |           |      |                  |                         |                         |      |

① Haga clic en el menú "Dashboard" y verifique la cantidad de GEFAI que acaba de comprar.

② Consulta la cantidad total de GEFAI que tienes.

③ Ingrese el monto de GEFAI que desea solicitar para Stake. (Disponible por 500 GEFAI o más)

**④** Haga clic en el botón "Apply for Staking".

**⑤** Consulta el importe total de "Stake".

# **3. Verifique el estado de "STAKING"**

| GEFAI_COIN |  |
|------------|--|
|------------|--|

| founder              | _                          |                                                |                 |            |                  |            |                  |             |  |  |  |
|----------------------|----------------------------|------------------------------------------------|-----------------|------------|------------------|------------|------------------|-------------|--|--|--|
| Personal Information | Stak                       | ing Status                                     |                 |            |                  |            |                  |             |  |  |  |
| Profile              |                            | The minimum limit withdraw processing:100GEFAI |                 |            |                  |            |                  |             |  |  |  |
| Update Profile       |                            | Staking GEFAI Coin: 0.00 (5)                   |                 |            |                  |            |                  |             |  |  |  |
| Sign Up              |                            | Output GEFAI Coin:                             |                 |            |                  |            |                  |             |  |  |  |
| ▼ Genealogy          |                            |                                                |                 |            |                  |            |                  |             |  |  |  |
| Referral Genealogy   |                            |                                                |                 | p          | assworu.         |            | /                |             |  |  |  |
| ▼ Buy Points         |                            | A                                              | PPLY FOR STAI   | KED GEFA   | I WITHDRA        | AWAL (8    | )                |             |  |  |  |
| BTC Deposit          | Th                         | e staked "GEF                                  | Al_Coin" can b  | e unstakin | g after 4 m      | onths hav  | /e elap          | sed.        |  |  |  |
| USDT Deposit         | 1.144                      |                                                |                 |            |                  |            |                  |             |  |  |  |
| ETH Deposit          | LIST                       | List                                           |                 |            |                  |            |                  |             |  |  |  |
| TRX Deposit          | <ul> <li>Searce</li> </ul> | h term : 2024-04-                              | -01 ~ 2024-06-  | 29 Sear    | rch              |            |                  |             |  |  |  |
| ▼ Gefai_Coin         | No                         | Allowed<br>date of<br>transfer                 | Туре            | GEFAI      | GEFAI<br>Balance | Staking    | Stak<br>Bala     | king<br>nce |  |  |  |
| Dashboard            | 2                          | 2024-06-29                                     | Stakinginterest | 0.00       | 0.00             | 3 22.50    | 4                | 522.50      |  |  |  |
| Buy GEFAI Coin       | 1                          | 2024-06-27                                     | Staking         | 0.00       | 0.00             | (1) 500.00 | $\overline{(2)}$ | 500.00      |  |  |  |
| History of orders    |                            |                                                |                 |            |                  | Ŭ          | 1                |             |  |  |  |
| Staking GEFAI_Coin   |                            |                                                |                 |            |                  |            |                  |             |  |  |  |
| Staking Status       |                            |                                                |                 |            |                  |            |                  |             |  |  |  |
| ▼ Withdrawal         |                            |                                                |                 |            |                  |            |                  |             |  |  |  |

Transfer of point

GEFAI withdrawal

TRX withdrawal

LogOut

1 Haga clic en el menú "Estado de apuesta", Consulta la cantidad de Sta ke solicitada.

② Verifique la cantidad total apostada.

③ Dividendos emitidos todos los viernes.

(4) Total (Replanteo + Replanteo)

**(5)** Se muestra la cantidad disponible para retiro

6 Ingrese el monto de retiro deseado (todo o parte)

⑦ Introducir la contraseña

⑦ Haga clic en "Apply for staked GEFAI withdrawal".

# MEMBERSHIP

## 1. Inicia sesión en 365fundación

my.365login.biz/eg/login.php UserName (1) Password (2) LUGIN

Inicie sesión en "365founding Club" con el ID y la contrase ña creados en el sitio GEFAI\_ COIN. (compartir identificació n) <u>https://my.365login.biz</u>

 ID,
 Después de ingresar " PassWord ",
 Haga clic en el botón "Login".

# **Compra de puntos(BTC)**

| GEFAI_COIN           |                                                     |               |  |  |  |  |  |  |
|----------------------|-----------------------------------------------------|---------------|--|--|--|--|--|--|
| founder              |                                                     |               |  |  |  |  |  |  |
| Personal Information | BTC Deposit(Booking Transfer to BTC)                |               |  |  |  |  |  |  |
| Profile              | User BTC Adderess : 1                               |               |  |  |  |  |  |  |
| Update Profile       | 61 440 00\$/1BTC Points or uivelont basis (real tir | no changos)   |  |  |  |  |  |  |
| Sign Up              |                                                     |               |  |  |  |  |  |  |
| ▼ Genealogy          |                                                     | 100130033 BIC |  |  |  |  |  |  |
| Referral Genealogy   |                                                     |               |  |  |  |  |  |  |
| ▼ Buy Points         |                                                     |               |  |  |  |  |  |  |
| BTC Deposit          | (4)                                                 |               |  |  |  |  |  |  |
| USDT Deposit         | send as a company BTC address:                      |               |  |  |  |  |  |  |
| ETH Deposit          | 国際など語り                                              |               |  |  |  |  |  |  |
| TRX Deposit          |                                                     |               |  |  |  |  |  |  |
| ▼ Gefai_Coin         | bc1qa0jawg4awlyny6wna67nwuxvqqhqsn                  | 9f3263f5(4)   |  |  |  |  |  |  |
| Dashboard            |                                                     |               |  |  |  |  |  |  |
| Buy GEFAI Coin       | BOOKING TRANSFER TO BTC                             |               |  |  |  |  |  |  |
| History of orders    |                                                     |               |  |  |  |  |  |  |
| ▼ Staking GEFAI_Coin | 2024-04-01 ~ 2024-06-25 SEARCH                      |               |  |  |  |  |  |  |
| Staking Status       | No Payment Date BTC Input Points equivalent basis   | Bonus Point   |  |  |  |  |  |  |
| ▼ Withdrawal         |                                                     |               |  |  |  |  |  |  |
| Transfer of point    |                                                     |               |  |  |  |  |  |  |
| GEFAI withdrawal     |                                                     |               |  |  |  |  |  |  |
| TRX withdrawal       |                                                     |               |  |  |  |  |  |  |
| LogOut               |                                                     |               |  |  |  |  |  |  |
|                      |                                                     |               |  |  |  |  |  |  |

① Verifique la dirección BTC del miembro. Si no, actualice el perfil.

② Ingresa el punto que deseas comprar. La membresía requiere 185.000 puntos.
185.000 puntos = 185 dólares

③ Prepare BTC convertidos en tiempo real.

**④** Envíe dinero a la cuenta BTC de la empresa.

**(5)** Haga clic en el botón "Booking transfer to BTC".

# **Compra de puntos(USDT)**

| GEFAI_COIN<br>founder   Personal Information  Profile                                         | USDT Deposit(Bool                               | king Trans   | fer to USDT)                                                                  | _                     | ① Verifique la<br>miembro. Si no                                   |
|-----------------------------------------------------------------------------------------------|-------------------------------------------------|--------------|-------------------------------------------------------------------------------|-----------------------|--------------------------------------------------------------------|
| Update Profile<br>Sign Up<br>▼ Genealogy<br>Referral Genealogy<br>▼ Buy Points<br>BTC Deposit | Input USDT                                      | 1.00\$/1USDT | Points equivalent basis (real-time ch<br>onus Point  USDT transfer amount: 50 | anges)<br>10 (3) USDT | ② Ingresa el p<br>comprar. La mo<br>185.000 punto<br>185.000 punto |
| USDT Deposit<br>ETH Deposit<br>TRX Deposit<br>V Gefai_Coin                                    | address:                                        | TYbzpT8abw   | nx3ViCTbsaFu9BaQ5MJdGTV                                                       | vT <b>(4</b> )        | ③ Prepare US tiempo real.                                          |
| Dashboard<br>Buy GEFAI Coin<br>History of orders<br>▼ Staking GEFAI_Coin                      | 2024-04-01 ~ 2024-06-25 SE<br>No Payment Date U | BOOKING TRAI | Points equivalent basis                                                       | Bonus Point           | ④ Envíe diner<br>la empresa.                                       |
| ▼ Withdrawal<br>Transfer of point<br>GEFAI withdrawal<br>TRX withdrawal                       |                                                 |              |                                                                               |                       | ⑤ Haga clic e<br>transfer to USI                                   |
| LogOut                                                                                        |                                                 |              |                                                                               |                       |                                                                    |

① Verifique la dirección USDT del miembro. Si no, actualice el perfil.

2 Ingresa el punto que deseas comprar. La membresía requiere 185.000 puntos.
185.000 puntos = 185 dólares

③ Prepare USDT convertido en tiempo real.

④ Envíe dinero a la cuenta USDT de la empresa.

**(5)** Haga clic en el botón " Booking transfer to USDT ".

# **Compra de puntos(ETH)**

| GEFAI_COIN<br>founder                    |                                |                                                                                                    | ① Verifique la dirección ETH del                                |
|------------------------------------------|--------------------------------|----------------------------------------------------------------------------------------------------|-----------------------------------------------------------------|
| <ul> <li>Personal Information</li> </ul> | ETH Deposit(Booking            | ng Transfer to ETH)                                                                                              | miembro. Si no, actualice el perfil.                            |
| Profile                                  | User ETH address :             | 1                                                                                                    |                                                                 |
| Update Profile<br>Sign Up<br>▼ Genealogy | Input ETH                      | 3,391.57\$/1ETH Points equivalent basis (real-time changes) 500000 Bonus Point  ETH transfer amo D.147424399 ETH | ② Ingresa el punto que deseas<br>comprar. La membresía requiere |
| Referral Genealogy                       |                                |                                                                                                    | 185.000 puntos.<br>185.000 puntos = 185 dólares                 |
| USDT Deposit                             | send as a company ETH address: |                                                                                                    |                                                                 |
| ETH Deposit                              |                                |                                                                                                    | ③ Propara ETH convertida an                                     |
| TRX Deposit                              |                                |                                                                                                    | S Prepare ETH Convertido en                                     |
| ▼ Gefai_Coin                             |                                | 0xaa22d3caB4E6De376E687165e677d67c40492E76                                                                       | tiempo real.                                                    |
| Dashboard                                | В                              | OOKING TRANSFER TO ETH 5                                                                                         |                                                                 |
| Buy GEFAI Coin                           |                                |                                                                                                    | (4) Envíe dinero a la cuenta FTH de la                          |
| History of orders                        | 2024-04-01 ~ 2024-06-25 SE     |                                                                                                    |                                                                 |
| ▼ Staking GEFAI_Coin                     | No Payment Date E1             | TH Input Points equivalent basis Ponus Point                                                                     | empresa.                                                        |
| Staking Status                           |                                | Frinput Foints equivalent basis Bonus Foint                                                                      |                                                                 |
| ▼ Withdrawal                             |                                |                                                                                                    | 🕞 Usas die en al hatán " Paaking                                |
| Transfer of point                        |                                |                                                                                                    | В паga clic en el boton booking                                 |
| GEFAI withdrawal                         |                                |                                                                                                    | transfer to ETH ".                                              |
| TRX withdrawal                           |                                |                                                                                                    |                                                                 |
| LogOut                                   |                                |                                                                                                    |                                                                 |

# **Compra de puntos(TRX)**

| GEFAI_COIN<br>founder   Personal Information                             | TRX Deposit(Booking Trans                                                               | fer to TRX)                                                          |                               | ① Verif<br>miembro |
|--------------------------------------------------------------------------|-----------------------------------------------------------------------------------------|----------------------------------------------------------------------|-------------------------------|--------------------|
| Profile<br>Update Profile<br>Sign Up<br>Genealogy                        | User TRX Adderess : 1<br>0.12010\$/1TR2<br>Input TRX:2<br>185000                        | C Points equivalent basis (real-ti<br>Bonus Point ► TRX transfer amo | ime changes)<br>)1540.383 TRX | ② Ingro<br>comprai |
| Referral Genealogy                                                       | ■270<br>2月26日<br>2月2日の<br>2月1日の                                                         | ■<br>₩<br>4                                                          |                               | 185.000<br>185.000 |
| USDI Deposit<br>ETH Deposit<br>TRX Deposit<br>▼ Gefai_Coin               | send as a company TRX address:                                                          | vnx3ViCTbsaFu9BaQ5MJd0                                               | GTWT                          | ③ Prep<br>tiempo   |
| Dashboard<br>Buy GEFAI Coin<br>History of orders<br>▼ Staking GEFAI_Coin | BOOKING TR/       2024-04-01     ~ 2024-06-25       No     Payment Date       TRX Input | Points equivalent basis                                              | Bonus Poin                    | ④ Enví<br>empresa  |
| ▼ Withdrawal<br>Transfer of point<br>GEFAI withdrawal<br>TRX withdrawal  |                                                                                         |                                                                      |                               | 5 Haga<br>transfer |
| LogOut                                                                   | _                                                                                       |                                                                      |                               |                    |

① Verifique la dirección TRX del miembro. Si no, actualice el perfil.

 2 Ingresa el punto que deseas comprar. La membresía requiere 185.000 puntos.
 185.000 puntos = 185 dólares

③ Prepare TRX convertido en tiempo real.

④ Envíe dinero a la cuenta TRX de la empresa.

**(5)** Haga clic en el botón " Booking transfer to TRX ".

## **Compra puntos a tus referidos**

① Envíe moneda nacional o monedas equivalentes a la cantidad de puntos que desea com prar al recomendador y reciba puntos. Es posible que se incluyan tarifas.

| 365founding Club                 |                   |                          |                                |             |                |             | MYPAGE          | LogOut                      | 365founding Club                         |                   |                                                                                                    |            |     |        |                 |                        |
|----------------------------------|-------------------|--------------------------|--------------------------------|-------------|----------------|-------------|-----------------|-----------------------------|------------------------------------------|-------------------|----------------------------------------------------------------------------------------------------|------------|-----|--------|-----------------|------------------------|
| ▼ Personal Information           | Order & Up        | Order & Upgrade          |                                |             |                |             |                 |                             | Personal Information     Order & Upgrade |                   |                                                                                                    |            |     |        |                 |                        |
| Profile                          | User Name         |                          | () SEAR                        | СН          |                |             |                 |                             | Profile                                  | User Name         | 1                                                                                                    | () SEA     | RCH |        |                 |                        |
| ▼ Genealogy                      | Date              | 2021-01-15               | 1                              |             | Ava            | alable Poin | Borius Point    | 0.00                        | ▼ Genealogy                              | Date              | 2021-01-15                                                                                                    | 1          |     |        | Available Point | Bonus Point 366 000.00 |
| Referral Genealogy               |                   |                          | Membership                     |             | amount         | PV          | 0               |                             | Referral Genealogy                       |                   |                                                                                                    | Membership |     | amount | PV              |                        |
| Team Genealogy                   | Salart            | Select                   |                                |             |                |             |                 |                             | Team Genealogy                           | Salart            |                                                                                                    |            |     |        |                 |                        |
| <ul> <li>Sales record</li> </ul> | Membership        |                          |                                |             |                |             | Total .         | Sales record     Membership |                                          | Total             |                                                                                                    |            |     |        |                 |                        |
| Order & Upgrade                  |                   | PV / Select Membership 🗸 |                                |             |                | v           |                 |                             | Order & Upgrade                          |                   | PV / Select Membership 🗸                                                                                                    |            |     |        |                 |                        |
| History of orders                | Points to be paid | Bonus Point: 0           |                                | =           |                |             |                 |                             | History of orders                        | Points to be paid | Bonus Point: 0                                                                                                    |            | =   |        |                 |                        |
| Your Sales record                |                   | Once the "3              | 365founding s                  | ystem (co   | ntent)" purcha | se is com   | nplete, the sa  | ale canı                    | Your Sales record                        |                   | Once the "365founding system (content)" purchase is complete, the sale can<br>Please familiarize yourself with the above and confirm your registration reven<br>Prompt for consent |            |     |        |                 |                        |
| ▼ Bonus details                  | Memo              | Please fam               | iliarize yourse<br>for consent | If with the | above and co   | nfirm you   | ur registration | n reven                     | ▼ Bonus details                          | Memo              |                                                                                                    |            |     |        |                 |                        |
| Aggregation by date              |                   | onompe                   | IOI CONSONE                    |             |                |             |                 |                             | Aggregation by date                      |                   |                                                                                                    |            |     |        |                 |                        |
| Transfer of point                | Referral U        | lser Name                |                                |             |                |             |                 |                             | Transfer of point                        | Referral L        | Referral User Name                                                                                                    |            |     |        |                 |                        |
| ETH withdrawal                   | Referral F        | Full Name                |                                |             |                |             | ETH withdrawal  | Referral Full Name          |                                          |                   |                                                                                                    |            |     |        |                 |                        |
| BTC Deposit                      |                   |                          |                                |             |                | ENTER       |                 |                             | BTC Deposit                              |                   |                                                                                                    |            |     |        | ENTER           |                        |

② Confirme que los [Puntos] que compró se acumulen como puntos utilizables.

## **Consulta tus puntos**

| 365founding Club                         |                   |                 |              |            |              |          |           |            |           |        |
|------------------------------------------|-------------------|-----------------|--------------|------------|--------------|----------|-----------|------------|-----------|--------|
| founder                                  |                   |                 |              |            |              |          |           |            |           |        |
| <ul> <li>Personal Information</li> </ul> | Order & Upg       | grade           |              |            |              |          |           |            |           |        |
| Profile                                  | User Name         |                 | () SEA       | RCH        |              |          |           |            |           |        |
| ▼ Genealogy                              | Date              | 2024-06-25      | ]            |            |              | Availa   | ble Point | Bonus Poir | t:228,500 | 0.00   |
| Referral Genealogy                       |                   | M               | embership    |            | amount       |          | PV        | Q          | IP.       |        |
| Team Genealogy                           | Select            |                 |              |            |              |          |           |            | Total     |        |
| ▼ Membership Record                      | Membership        |                 |              |            |              |          |           |            | Totai     |        |
| Order & Upgrade                          |                   | PV / Select Mem | bership      | -          |              |          |           |            |           |        |
| History of orders                        | Points to be paid | Bonus Point: 0  |              | ] = [      |              |          |           |            |           |        |
| Your Sales record                        |                   | Once the "36    | 5founding s  | evetem (   | content)" nu | rchase   | iscomple  | ata tha    | eale ca   | nnot k |
| T Ruy Points                             | Memo              | Please familia  | arize vourse | elf with t | the above an | d confir | m vour re | edistrati  | ion rev   | enue.  |
| V Buy Points                             |                   | Prompt fo       | r consent    |            |              |          | ,         | - 0        |           |        |
| BTC Deposit                              |                   | •               |              |            |              | /        |           |            |           |        |
| USDT Deposit                             |                   |                 |              |            | /            |          |           |            |           |        |
| ETH Deposit                              | Referral Us       | ser Name        |              |            |              |          |           |            |           |        |
| TRX Deposit                              | Referral Fr       | ull Name        |              |            |              |          |           |            |           |        |
| ▼ Buy Card                               |                   |                 |              |            | $\prec$      | EN       | TER       |            |           |        |
| Apply for card Purchase                  | -                 | (               | Check        | here       | ы)           |          |           |            |           |        |
| ▼ Bonus details                          |                   |                 |              |            |              |          |           |            |           |        |
| Bonus by code                            | 1                 |                 |              |            |              |          |           |            |           |        |
| Transfer of point                        |                   |                 |              |            |              |          |           |            |           |        |
| TRX withdrawal                           |                   |                 |              |            |              |          |           |            |           |        |
| LogOut                                   |                   |                 |              |            |              |          |           |            |           |        |

 En el menú "Order & U pgrade", verifique que los [Puntos] que compró se a cumulen como puntos uti lizables.

# **Compre la solución para hacerse rico**

| 365founding Club        |                   |                |                |                |              |                 |                       | G             | io to Site 🕨 |
|-------------------------|-------------------|----------------|----------------|----------------|--------------|-----------------|-----------------------|---------------|--------------|
| ▼ Personal Information  | Order & Upg       | grade          |                | -/             |              |                 |                       |               | 1            |
| Profile                 | User Name         | 1              | () <b>SEA</b>  | RCh            |              |                 |                       |               |              |
| ▼ Genealogy             | Date              | 2024-06-25     |                |                |              | Available Point | Bonus Point:228,500.0 | 00            |              |
| Referral Genealogy      |                   |                | Membership     |                | amount       | PV              | Qty                   | Point         | PV           |
| Team Genealogy 🙆        | Select            |                |                |                |              |                 | Total                 |               |              |
| Membership Record       | Membership        |                | _              |                |              |                 |                       |               |              |
| Order & Upgrade         |                   | PV / Select Me | embership (2)  |                |              |                 | •                     |               |              |
| History of orders       | Points to be paid | Bonus Point: 0 | (3)            | =              |              |                 |                       |               |              |
| Your Sales record       |                   | Once the "3    | 65founding s   | vstem (con     | tent)" purch | nase is comp    | lete, the sale can    | not be return | ed.          |
| ▼ Buy Points            | Memo              | Please fam     | liarize yourse | off with the a | bove and o   | onfirm your     | registration reve     | nue. Consent  | request.     |
| BTC Deposit             | (4                | ) Prompt       | for consent    |                |              |                 |                       |               |              |
| USDT Deposit            |                   |                |                |                |              |                 |                       |               |              |
| ETH Deposit             | Referral Us       | ser Name       |                |                |              |                 |                       |               |              |
| TRX Deposit             | Referral F        | ull Name       |                |                |              | /               |                       |               |              |
| ▼ Buy Card              |                   |                |                |                |              | ENTER 5         |                       |               |              |
| Apply for card Purchase |                   |                |                |                |              |                 |                       |               |              |
| ▼ Bonus details         |                   |                |                |                |              |                 |                       |               |              |
| Bonus by code           |                   |                |                |                |              |                 |                       |               |              |
| Transfer of point       |                   |                |                |                |              |                 |                       |               |              |
| TRX withdrawal          |                   |                |                |                |              |                 |                       |               |              |
| LogOut                  |                   |                |                |                |              |                 |                       |               |              |

 Ingrese el "User Name(ID)" del mi embro en el menú "Order & Upgrad e", haga clic en el botón "Search", ver ifique el ID en la ventana emergente y haga clic en Cerrar.

② Seleccione un producto de "PV / Select Membership". Si selecciona el producto "20 GEFAI Staking", se convertirá en 197 GEFAI después de 1 año.

③ Introduzca 185.000 puntos

④ Marque "Prompt for consent"

**(5)** Haga clic en el botón "Entrar"

6 Confirmar la generación del código en "Team Genealogy"

# RECLAMAR BENEFICIOS

## **Reclamar beneficios**

#### 365founding Club

| founder                 |                                                                      |        |
|-------------------------|----------------------------------------------------------------------|--------|
| Personal Information    | TRX withdrawal Request                                               | clic e |
| Profile                 | TRX address : 1                                                      | verif  |
| ▼ Genealogy             | The minimum limit withdraw processing:30,000P                        |        |
| Referral Genealogy      | Bonus Point: 228,500.00                                              |        |
| Team Genealogy          | 0.1214\$/1TRX                                                        | en w   |
| ▼ Membership Record     | Output Bonus Point: 2 I get the coin 3 TRX                           |        |
| Order & Upgrade         | password: 4                                                          |        |
| History of orders       | 5 TRX WITHDRAWAL REQUEST                                             |        |
| Your Sales record       |                                                                      |        |
| ▼ Buy Points            | 2024-04-01 ~ 2024-06-25 ENTER                                        | (3) V  |
| BTC Deposit             | No Temporary generation Processing information Bonus Point Equivaler |        |
| USDT Deposit            |                                                                      |        |
| ETH Deposit             |                                                                      |        |
| TRX Deposit             |                                                                      | 4      |
| ▼ Buy Card              |                                                                      | S H    |
| Apply for card Purchase |                                                                      |        |
| ▼ Bonus details         |                                                                      | with   |
| Bonus by code           |                                                                      | × Pa   |
| Transfer of point       |                                                                      |        |
| TRX withdrawal          |                                                                      | ser r  |
| LogOut                  |                                                                      | dos    |

 Para reclamar el subsidio, haga clic en el menú "TRX withdrawal" y verifique la dirección de TRX. Si no lo tienes, debes actualizar tu perfil en www.gefai.info Mi Página.

② Ingrese el punto a retirar.

③ Verifique la cantidad de Tron (TRX) convertida.

④ Ingrese "Pass Word".

**(5)** Haga clic en el botón "Trx withdrawal"

**※** Para recibir un subsidio, debe ser recomendado por al menos dos miembros.

# MUEVE EL PUNTO

**MYPAGE**LogOut

# Enviar puntos(1)

#### 365founding Club

|                                          |                                      |            |                           | 이 정신 전에 관계 것이 많이 많이 많이 많이 있다. |  |  |  |
|------------------------------------------|--------------------------------------|------------|---------------------------|-------------------------------|--|--|--|
| <ul> <li>Personal Information</li> </ul> | Transfer of point                    |            |                           |                               |  |  |  |
| Profile                                  | Your Friend's Username:              | master (2) | Search                    |                               |  |  |  |
| ▼ Genealogy                              | Minimum amount of transfer : 10,000P |            |                           |                               |  |  |  |
| Referral Genealogy                       | Current Balance B Point              | 913.000    | Amount of Tranfer B Point |                               |  |  |  |
| ▼ Sales record                           |                                      |            |                           |                               |  |  |  |
| Order & Upgrade                          | Password:                            |            |                           |                               |  |  |  |
| ▼ Bonus details                          |                                      | ENTER      |                           |                               |  |  |  |
| Transfer of point 1                      |                                      |            |                           |                               |  |  |  |
| ETH withdrawal                           |                                      |            |                           |                               |  |  |  |

#### 1) Haga clic en el menú [Transfer of point].

② Ingrese la identificación de la persona que recibirá los puntos, haga clic en "Search" y haga clic en "User Name" en la ventana emergente para confirmar.

# **Enviar puntos(2)**

#### ---- -

| 365founding Club                            |                                      |         |                          |                           | MYPAGELogOut |  |  |
|---------------------------------------------|--------------------------------------|---------|--------------------------|---------------------------|--------------|--|--|
| <ul> <li>Personal Information</li> </ul>    | Transfer of point                    |         |                          |                           |              |  |  |
| Profile                                     | Your Friend's Username:              | master  | 2                        | Search                    |              |  |  |
| ▼ Genealogy                                 | Minimum amount of transfer : 10,000P |         |                          |                           |              |  |  |
| Referral Genealogy                          | Current Balance B Point              | 913,000 |                          | Amount of Tranfer B Point | (3)          |  |  |
| Sales record                                |                                      |         |                          |                           |              |  |  |
| Order & Upgrade                             | Password:                            |         | 4                        |                           |              |  |  |
| ▼ Bonus details                             | 5                                    | ENTE    | R                        |                           |              |  |  |
| Transfer of point 1                         |                                      |         |                          |                           |              |  |  |
| ETH withdrawal                              |                                      |         |                          |                           |              |  |  |
| ③ Ingresa los puntos que deseas transferir. |                                      |         | ④ Ingresa tu contraseña. |                           |              |  |  |
| <b>5 Verifique los n</b>                    | úmeros nuevamente y                  | / haga  | clic en e                | el botón "ENTER".         |              |  |  |
| ※ Para poder mo                             | ver puntos, debes ser                | recom   | endado                   | por al menos dos          | miembros.    |  |  |

# GRACIAS !!!

# **365FOUNDING CLUB**